# Ⅶ-33. 年間勤務台帳

概 要

個人毎に、1年間の勤務状況を印刷します。

画面説明

《年間勤務台帳 画面イメージ》

| 勤次部Enterprise |                                                                                |                                                                   | ログアウト        |                                                      | ut al workers                       | Îreane         | Terror concerns | È  |    |
|---------------|--------------------------------------------------------------------------------|-------------------------------------------------------------------|--------------|------------------------------------------------------|-------------------------------------|----------------|-----------------|----|----|
| 口通士的          | <u>वासाल्</u> शुर                                                              | 前                                                                 | 連備  個人設      | 定  スケン゙ュー <br>E                                      | 打刻                                  | 締め             | 75-4121         | 申請 | 予約 |
|               |                                                                                | म                                                                 | 间勤務省         | 坻                                                    |                                     |                | 792             |    |    |
| 1)期間          | 2015/04                                                                        | ~2016/03                                                          |              |                                                      |                                     |                |                 |    |    |
| 2)雇用          | 01 正社員<br>02 契約社員<br>03 派遣社員<br>05 パート<br>06 アルバー                              |                                                                   | ¢            |                                                      |                                     | C              |                 |    |    |
| 3) 職場         | 1000000 2<br>1001000<br>0100000<br>1018000<br>1018020                          | <ul> <li>         管理部<br/>002 人事課<br/>経理課<br/>営業部     </li> </ul> |              |                                                      |                                     | 心検索(4<br>称検索(5 | 3               |    |    |
| 6 分類          | 0000000001<br>0000000002<br>0000000003<br>0000000004<br>0000000004<br>00000000 | フロアA<br>フロアB<br>フロアC<br>フロアD<br>フロアD<br>フロアE                      |              | 2 00001<br>00002<br>00003<br>00004<br>00004<br>00005 | 代表取締役<br>代表取締役<br>営業本部長<br>課長<br>課長 | 姓長<br>専務       | 0               |    |    |
| 8 在/休/退区分     | ☑ 在職者                                                                          | ☑休業者                                                              | □休職者         | □退職者                                                 |                                     |                |                 |    |    |
| 9             | 上記選択内容                                                                         | から 絞り込み                                                           | ます。          |                                                      |                                     |                |                 |    |    |
| 10)社員         | 00000001 E<br>00000002 E<br>00000003 y<br>00000004 2                           | 19月) (1) (1) (1) (1) (1) (1) (1) (1) (1) (1)                      | (11)<br>(12) | 社員 コード [<br><u>個人検索</u>                              |                                     | 検索             | 8               |    |    |
| 項目選択          | <ul> <li>● 定型選択</li> <li>○ 自由設定</li> </ul>                                     | マ 01 年間勤調<br>E                                                    | 務台帳          | ✓ 設定                                                 |                                     |                |                 |    |    |
|               | ゼロ表示区分<br>Excel出力                                                              | } [非表示 ∨]                                                         | -            |                                                      |                                     |                |                 |    |    |

## 《年間勤務台帳 項目説明》

(1) ~(14) 「<u>抽出画面の説明</u>」をご覧ください。

(15) Excel 出力 設定した期間、表示項目の勤務状況をExcel で出力します。

### 《項目選択情報画面 画面イメージ》

| e             | 勤次郎 - Internet Explorer – ロ 🗙 |
|---------------|-------------------------------|
| 新規登録 削除       | 閉じる                           |
| 設定情報          |                               |
| 1 01 年間勤務合帳 2 | )コード(必須)01 (数字2桁)             |
| 3             | )名称 (必須) 年間勤務台帳 × (全角10文字)    |
|               |                               |
| (4)           | 1 勤種類 設定 勤務種類                 |
|               | 2 出勤時 設定 出勤時刻                 |
|               | 月次任意項目設定                      |
| 5             | 1 残業時間 設定 普通残業 +深夜残業 +法内残業 +法 |
|               | 2 休出時間 設定 休出時間 +休出時間深夜+法定外休出  |
|               | 3 遅早回数                        |
|               | 4 注文金額 設定 注文金額①               |
|               | 5                             |
|               | 6                             |
|               | 7                             |
| 1             | 8                             |

《項目選択情報画面 項目説明》

- (1) 設定情報一覧 設定情報の一覧を表示します。選択すると、設定情報に登録された 詳細情報が表示されます。
- (2) 設定情報コード 設定情報のコードを入力します。数字2桁まで入力できます。
- (3) 名称 設定情報の名称を入力します。全角10文字まで入力できます。
- (4) 日次任意項目設定 帳票に出力させる日次項目の項目名称を入力します。全角3桁まで入力できます。 帳票に出力する日別の勤務種類、就業時間帯、時刻、時間、回数項 目を設定します。 設定ボタンをクリックすると「項目選択」画面が表示されます。出 力する項目の種類とその項目を選択してください。
- (5) 月次任意項目設定 帳票に出力させる月次項目の項目名称を入力します。全角8桁まで入力できます。 帳票に出力する月別の時間、回数、日数、金額項目を設定します。 設定ボタンをクリックすると「項目選択」画面が表示されます。出力する項目の種類とその項目を選択してください。

#### 《項目選択画面 画面イメージ》

| e      | 勤次郎 - Internet Explorer 🛛 🗕 🗖 🗙 |  |  |  |  |  |  |
|--------|---------------------------------|--|--|--|--|--|--|
| <項目選択> |                                 |  |  |  |  |  |  |
| 1名称    | 助種類                             |  |  |  |  |  |  |
| 2区分    | 勤務種類 🗸                          |  |  |  |  |  |  |
| 3 選択項目 | 00001 予定對發種类類<br>00052 勤務種業類    |  |  |  |  |  |  |
| 4      | ↓ 選択                            |  |  |  |  |  |  |
| 5 選択内容 | 予定勤務種類                          |  |  |  |  |  |  |
|        | 6全解除 7決定 ⑧取消                    |  |  |  |  |  |  |

#### 《項目選択画面 項目説明》

- (1) 名称 帳票に出力させる項目名称が表示されます。
- (2) 区分 帳票に出力させる項目の区分を選択します。
   日次項目の場合、勤務種類、就業時間帯、時刻、時間、回数から選択することができます。
   月次項目の場合、時間、回数、日数、金額から選択することができます。
- (3)項目一覧 選択された区分に該当する項目を一覧表示します。 日次項目の時間、回数、月次項目の時間、回数、日数、金額の項目 は、複数項目をランダム(不連続)に選択することができます。 複数項目を選択した場合、選択した項目の合計値を出力します。
- (4) 選択ボタン 項目一覧で選択した項目を選択内容に表示します。
- (5) 選択内容項目一覧で選択した項目を表示します。
- (6) 全解除ボタン 選択内容に表示されている項目を解除します。 一度設定した項目を取り消す場合は、全解除ボタンをクリックして ください。
- (7)決定ボタン 選択した項目を「選択項目情報」画面に反映します。
- (8) 取消ボタン 「項目選択」画面を閉じます。